## Jouer en réseau avec Bridge Moniteur.

La procédure ne pose aucun problème

Télécharger "Bridge moniteur.zip  $\rightarrow$  http://www.wbridge5.com/bm.htm

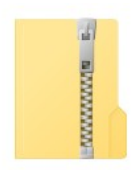

Dézipper

Installer et lancer le programme sur le 1<sup>er</sup> poste qui va se comporter comme un serveur.

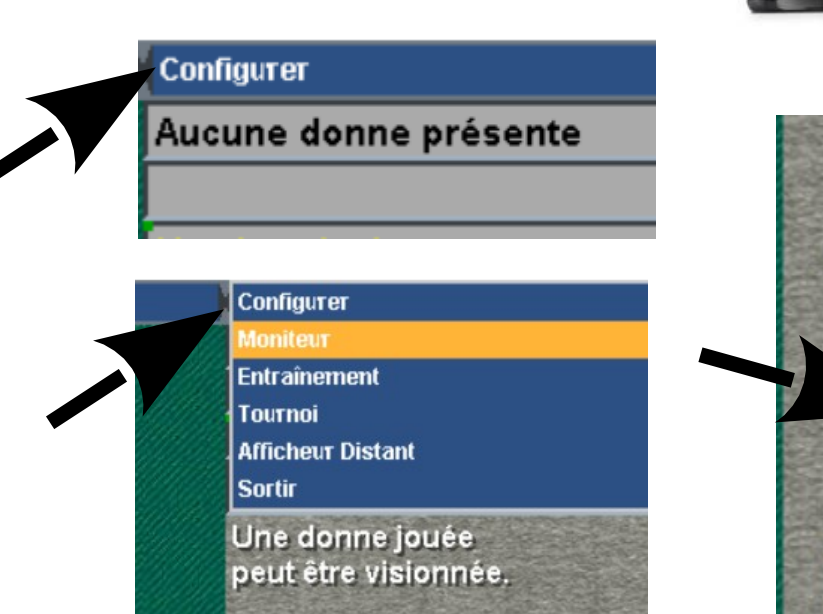

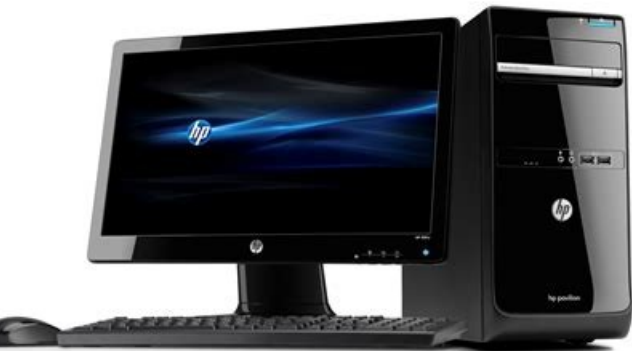

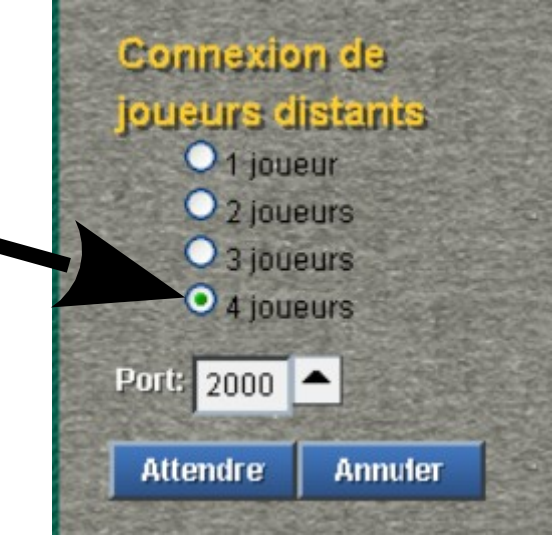

Sélectionner "moniteur" pour valider le mode serveur et préciser :

- le nombre de joueurs  $\rightarrow 4$
- le port  $\rightarrow 2000$
- Puis cliquer sur "ATTENDRE"

Lancer une seconde fois le programme et cliquer le mode entraînement afin de connecter un joueur humain.

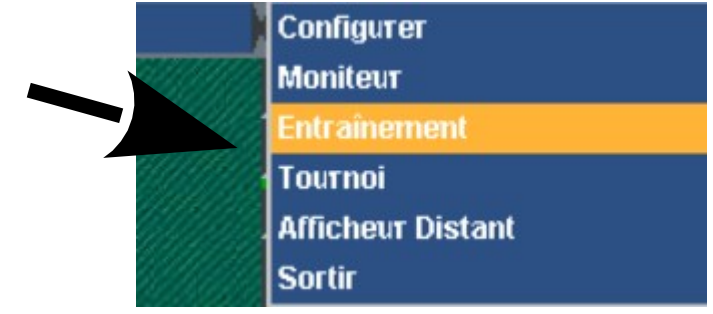

## Il faut :

C:\U

C:\>

- Choisir sa place
- indiquer son nom
- conserver Localhost puisque l'on se
- trouve toujours sur le même poste.
- utiliser le même port que précédemment.

Cliquer sur "Connecter"

| Place    | Sud Sud | _     | -    |
|----------|---------|-------|------|
| otre Nom | ۱۴ jm   |       | Ôter |
| Serveu   | LocalH  | ost 🧧 |      |
| Por      | E 2000  |       |      |

## Rechercher l'adresse IP de l'ordinateur.

Appuyer sur les touches Windows puis R, saisir cmd dans la zone et cliquer sur OK. À l'invite de commande, saisir ipconfig puis appuyer sur Entrée. Votre IP locale en IPv4 et en IPv6 s'affiche

| sers>cd  | Carte Ethernet Ethernet :                           |
|----------|-----------------------------------------------------|
| ipconfig | Suffixe DNS propre à la connexion : lanAdresse IPv6 |
|          | 1,2,100,112,                                        |

Installer et lancer le programme sur le 1<sup>er</sup> poste qui va permettre au 2ème joueur de jouer à la même table. On renouvelle la procédure du mode entraînement du 1<sup>er</sup> poste.

| Conne     | noixe        | de  |      |                | States                    |
|-----------|--------------|-----|------|----------------|---------------------------|
| Place:    | Nord         |     | •    |                | Class of                  |
| otre Nom: | ani          |     |      | Ôter           | NNS!                      |
| Serveur:  | 192.168.1.20 |     | •    |                |                           |
| Port:     | 2000         | •   |      | and the second | CO KA                     |
| Connecter |              | Ann | uler |                | Contraction of the second |

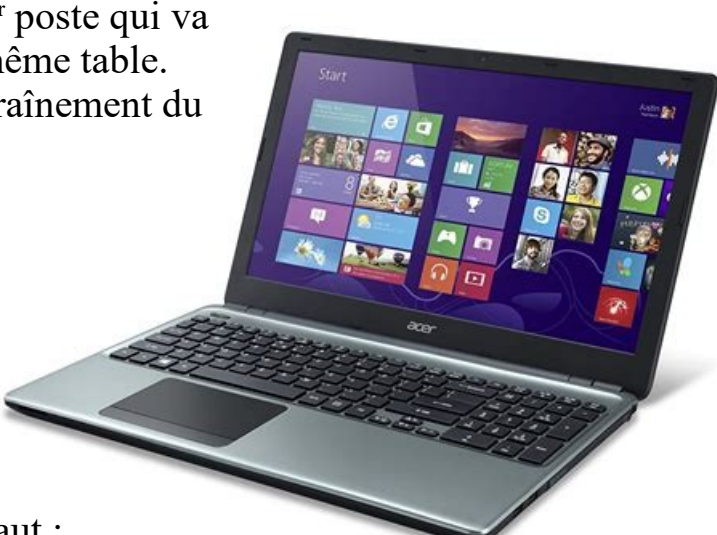

5a81

255.0 8:29ff

- Il faut :
- Choisir sa place
- indiquer son nom
- Indiquer l'adresse IP du 1<sup>er</sup> poste pour le serveur
- utiliser le même port que précédemment.

Cliquer sur "Connecter"

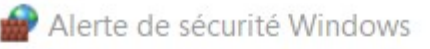

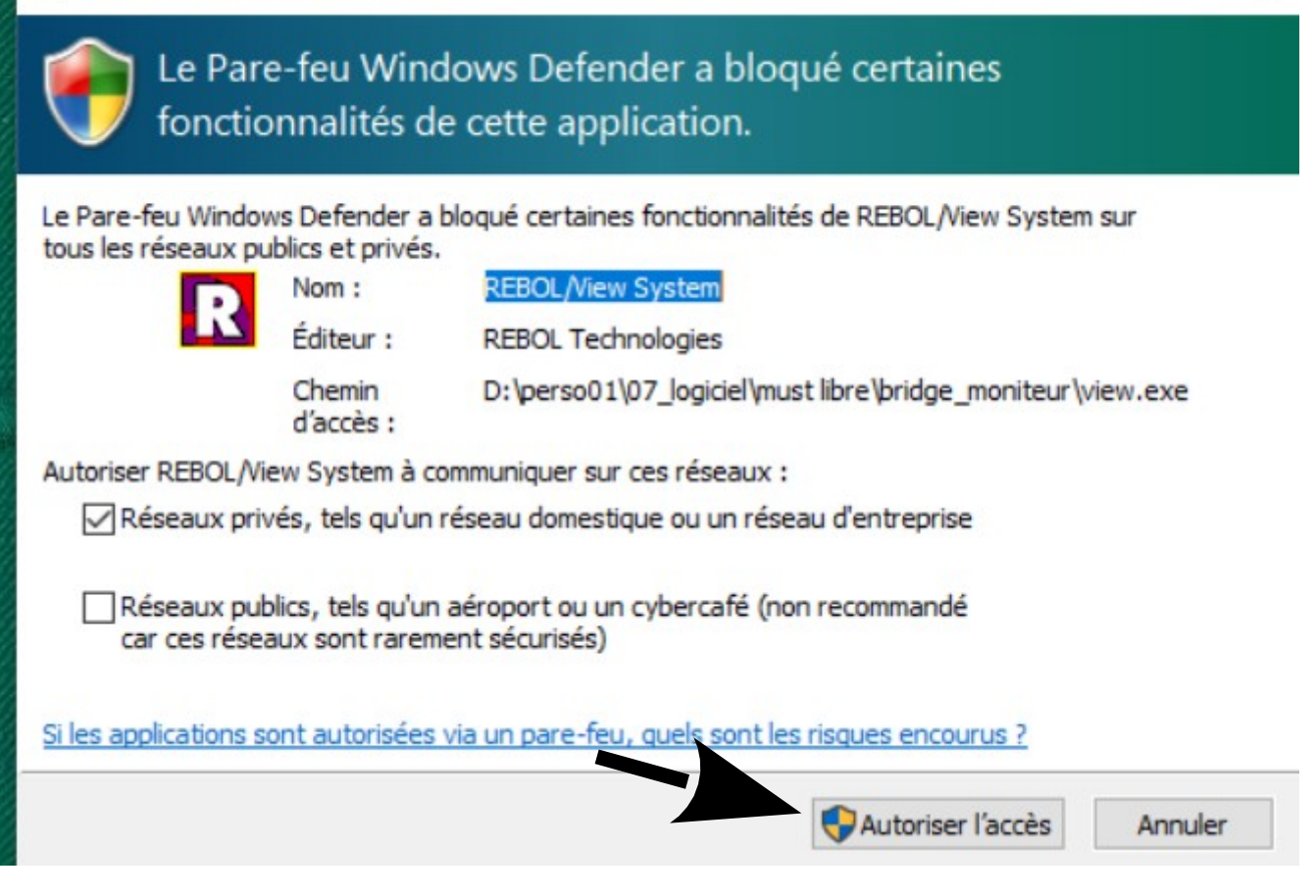

Revenir à l'instance qui se comporte comme un serveur... appuyer sur F9 afin de connecter automatiquement Wbridge5 sur une place libre. Et re F9 pour la dernière place libre.

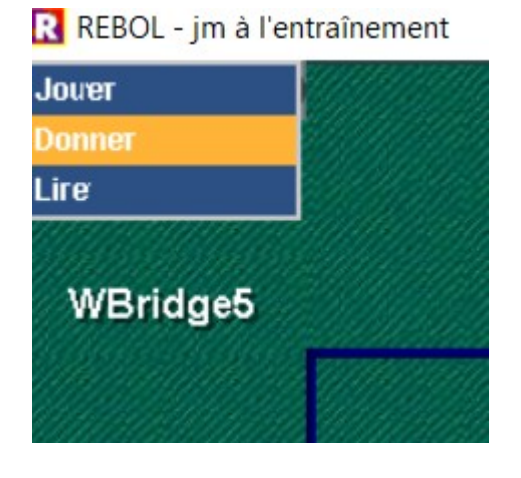

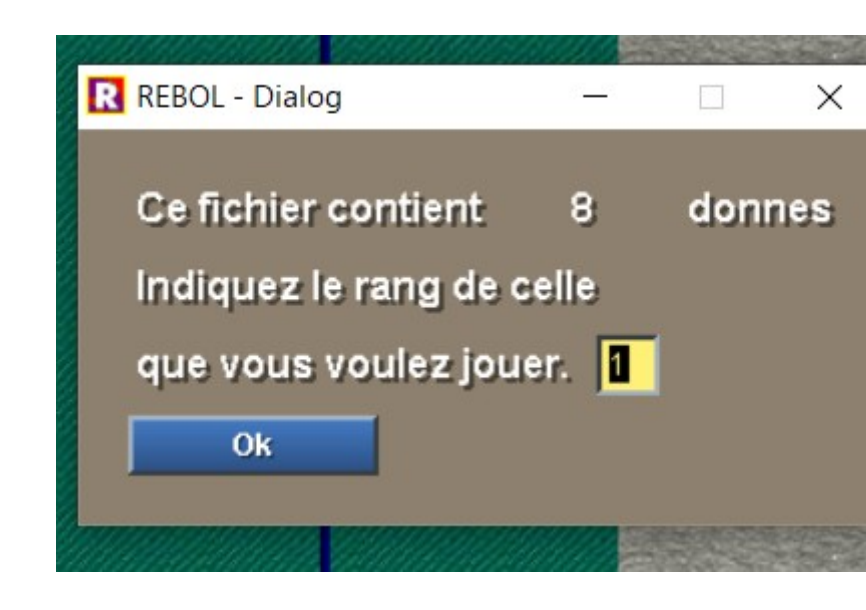

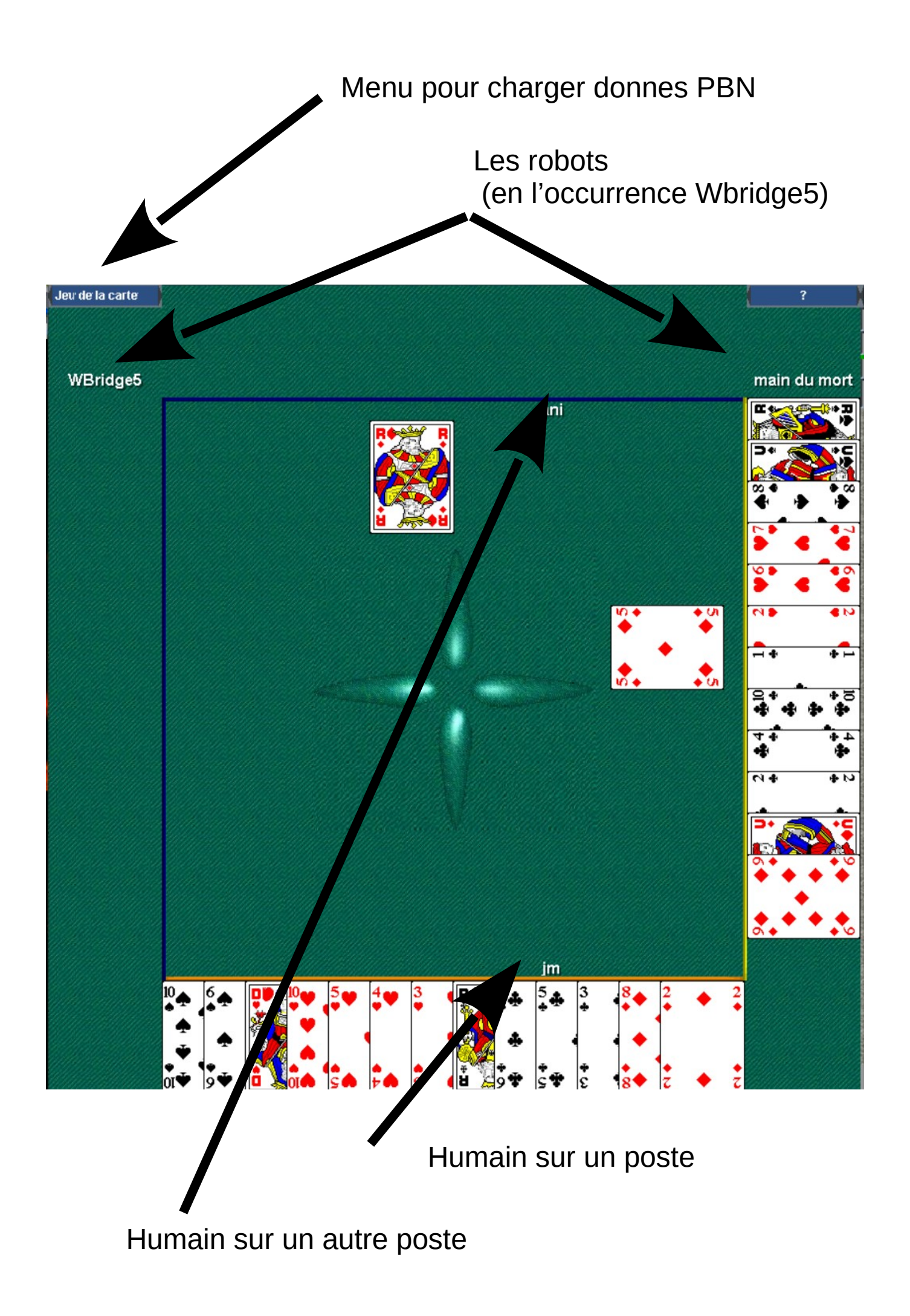